# Drawing

- Drawing models
- SimpleKit
- Graphics context
- Drawable Object
- Painter's Algorithm
- Display List

#### **Model-View-Controller (MVC)**

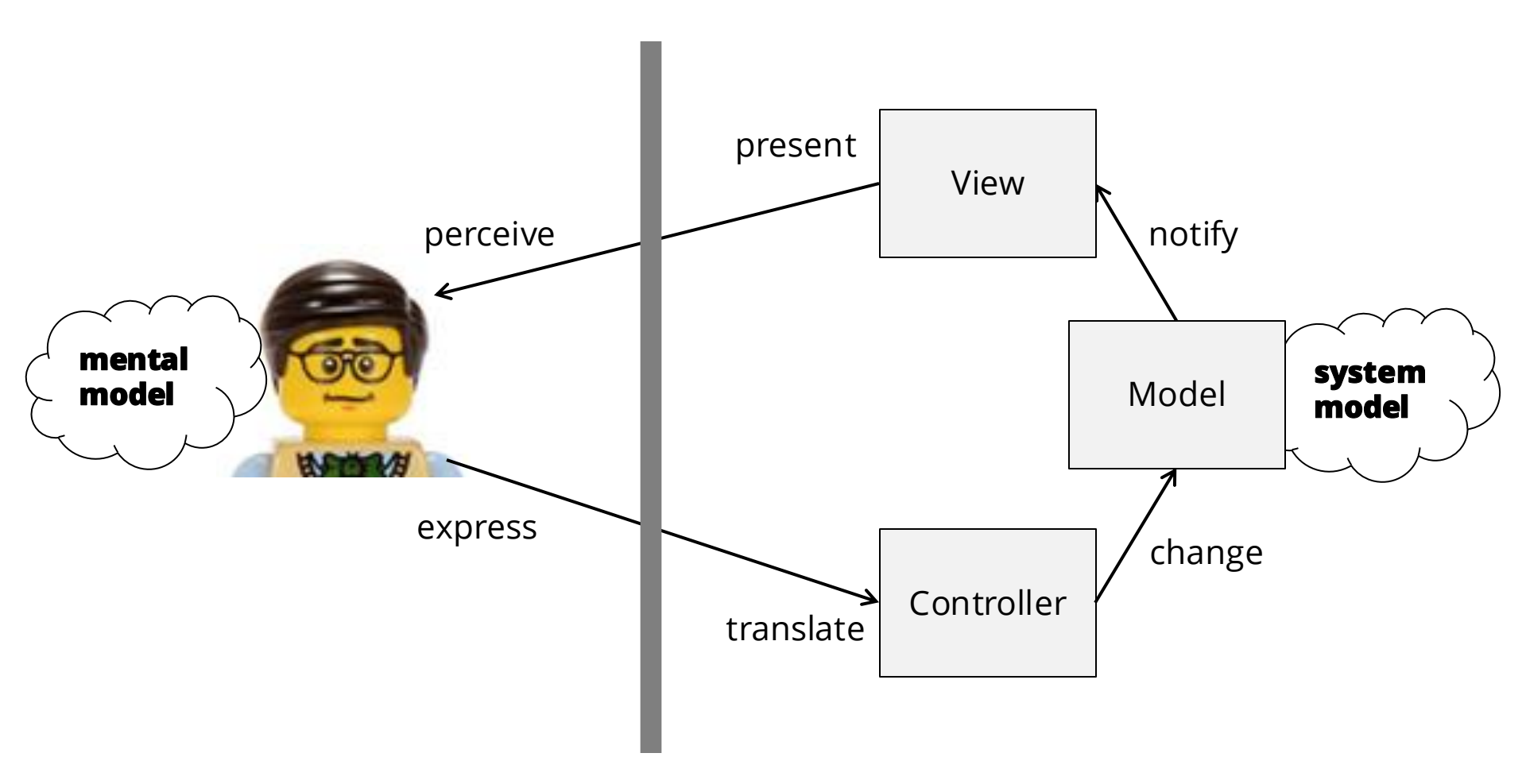

## **Graphical Presentation Architecture**

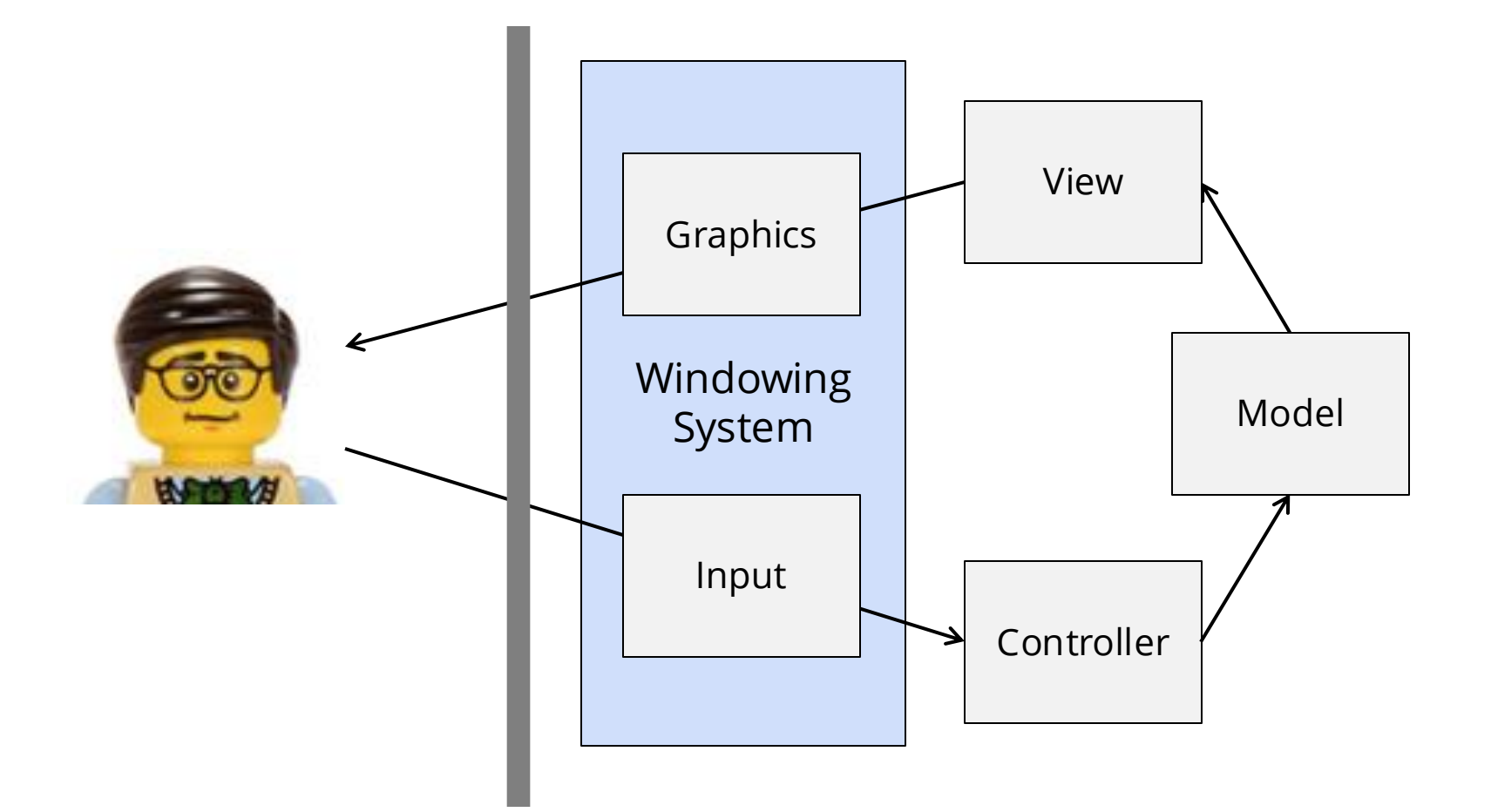

# Windows

- Windows are a visual and architectural organizing principle
  - Each window has a location (or is hidden/off-screen)
  - Each window has a size
  - Each window has a "depth" (e.g. stacking order)
  - Only one window has "focus" to receive user input
  - Each window is associated with an application
- Applications running in windows can be isolated
  - Each has its own memory, resources, and **drawing canvas**

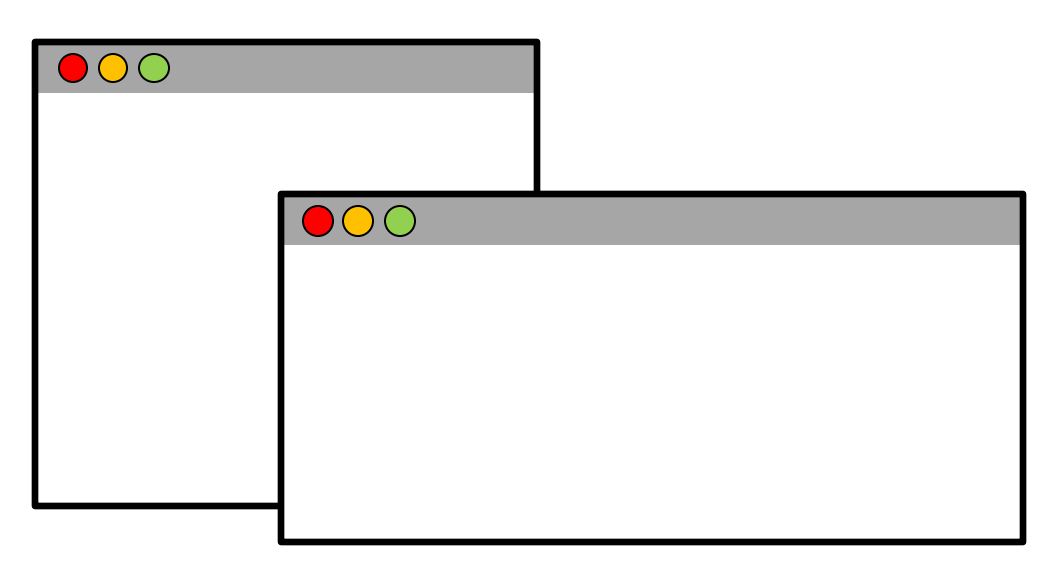

# Windowing System

- The windowing system is an operating system layer to share screen space and user input among applications
- Provides three main services:
  - 1. Manage list of windows: creating, resizing, focusing, etc.
  - 2. Provide each application with an independent drawing area
  - 3. Dispatch low-level input events to the focused window

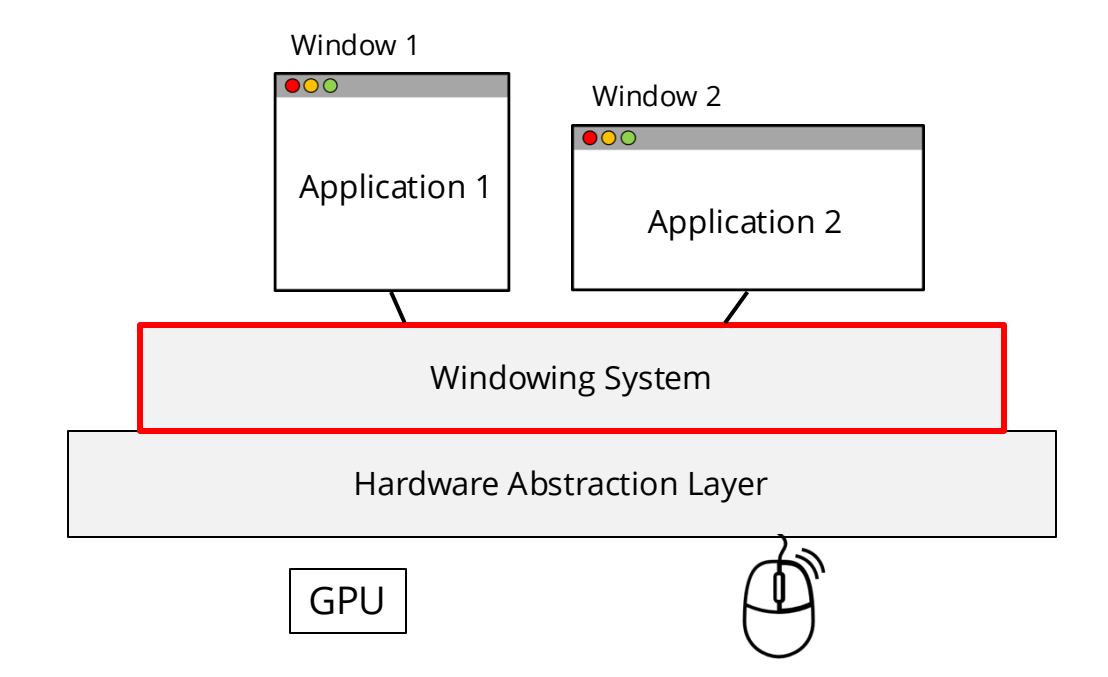

## **Canvas Abstraction**

- The windowing system uses a drawing canvas abstraction
  - Each application has a defined drawing area within the window
  - The drawing area has its own local coordinate system (due to historical convention [0, 0] is at top-left)
  - The drawing area is typically implemented as a graphics buffer
- The windowing system renders the buffer at the window position
   uses very fast method called **bitblt** (**bit bl**ock **t**ransfer)

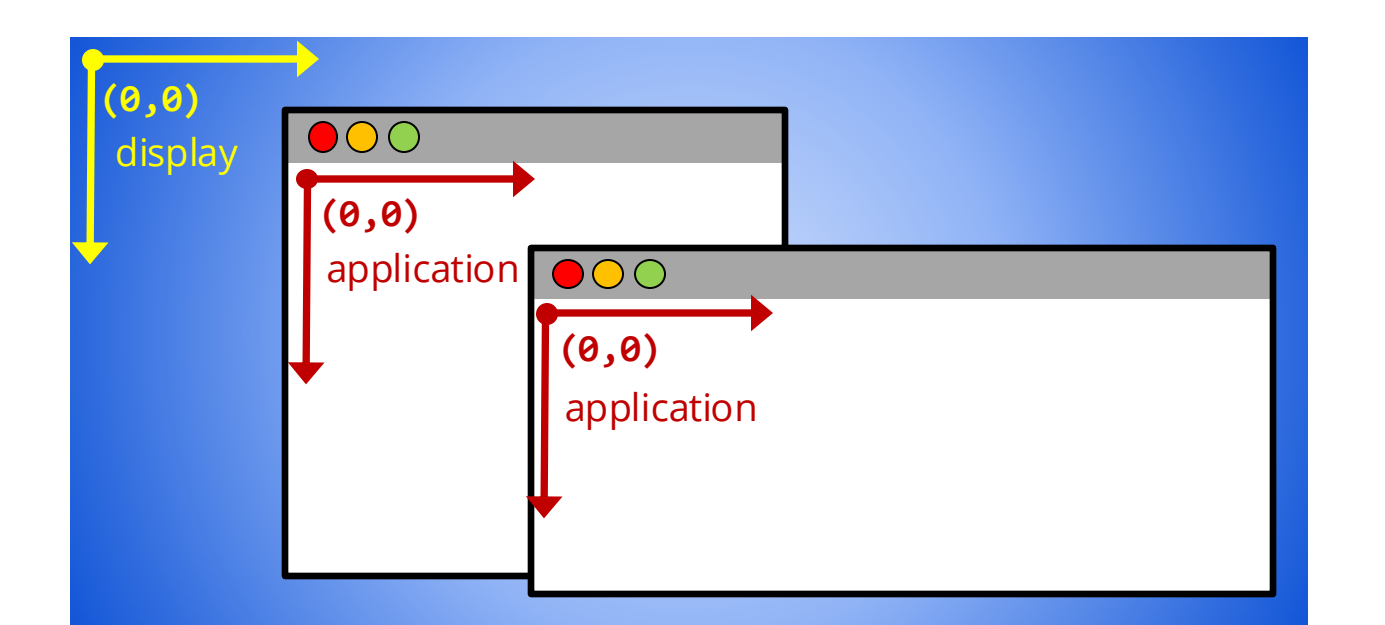

# **Window Manager**

- The windowing system also has a window manager to render the window "chrome" and provide a window UI
  - buttons for closing, minimizing, maximizing window
  - draggable areas for resizing and moving window
  - rendering "look & feel"

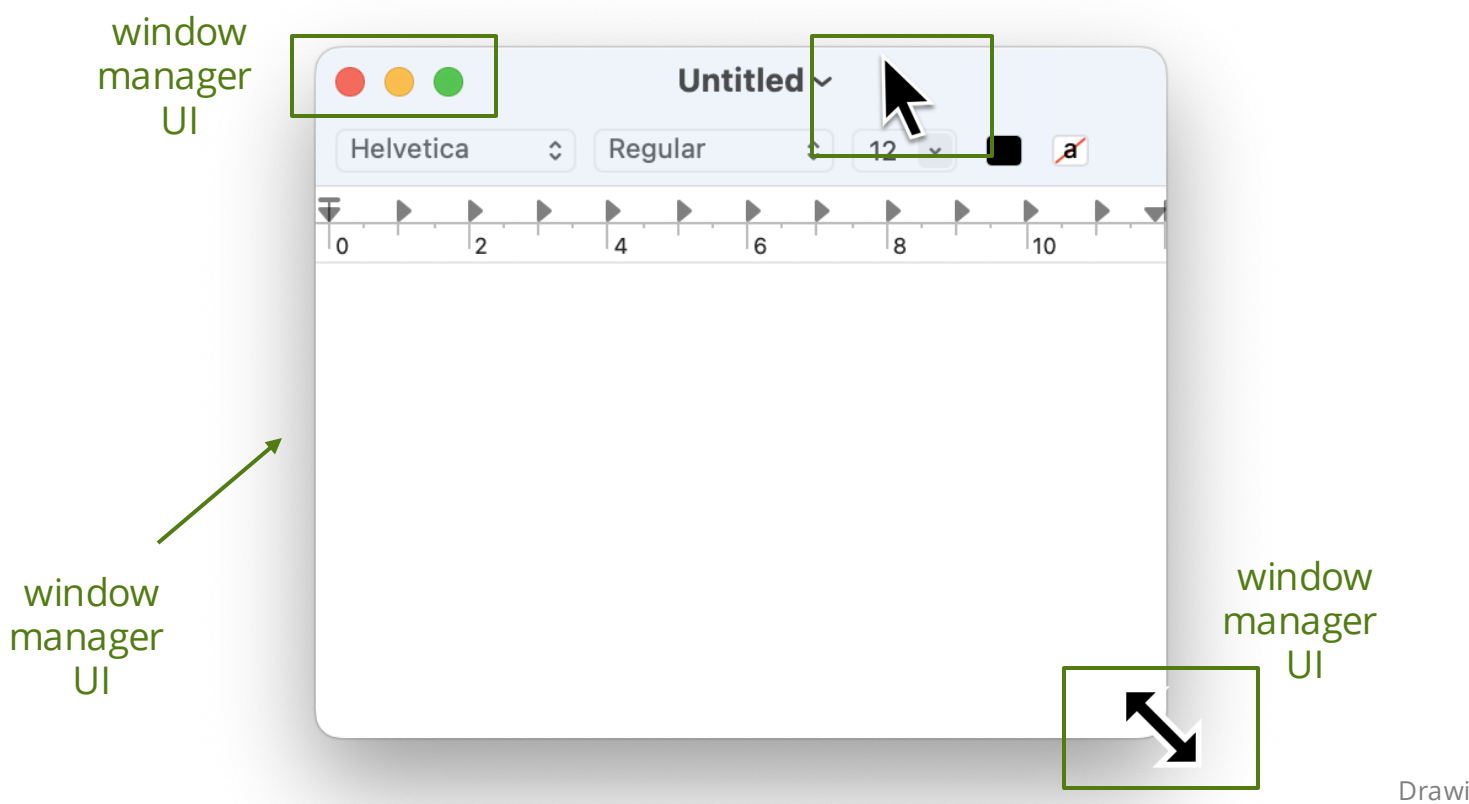

## **Browser as Windowing System**

- A modern web browser is like a windowing system
  - it manages a list of tabs: creating, focusing, etc.
  - it provides each tab with an independent drawing area
  - it dispatches events to the focused tab
  - the browser interface (enter a URL, back button, refresh, etc.) is like an expanded window manager interface

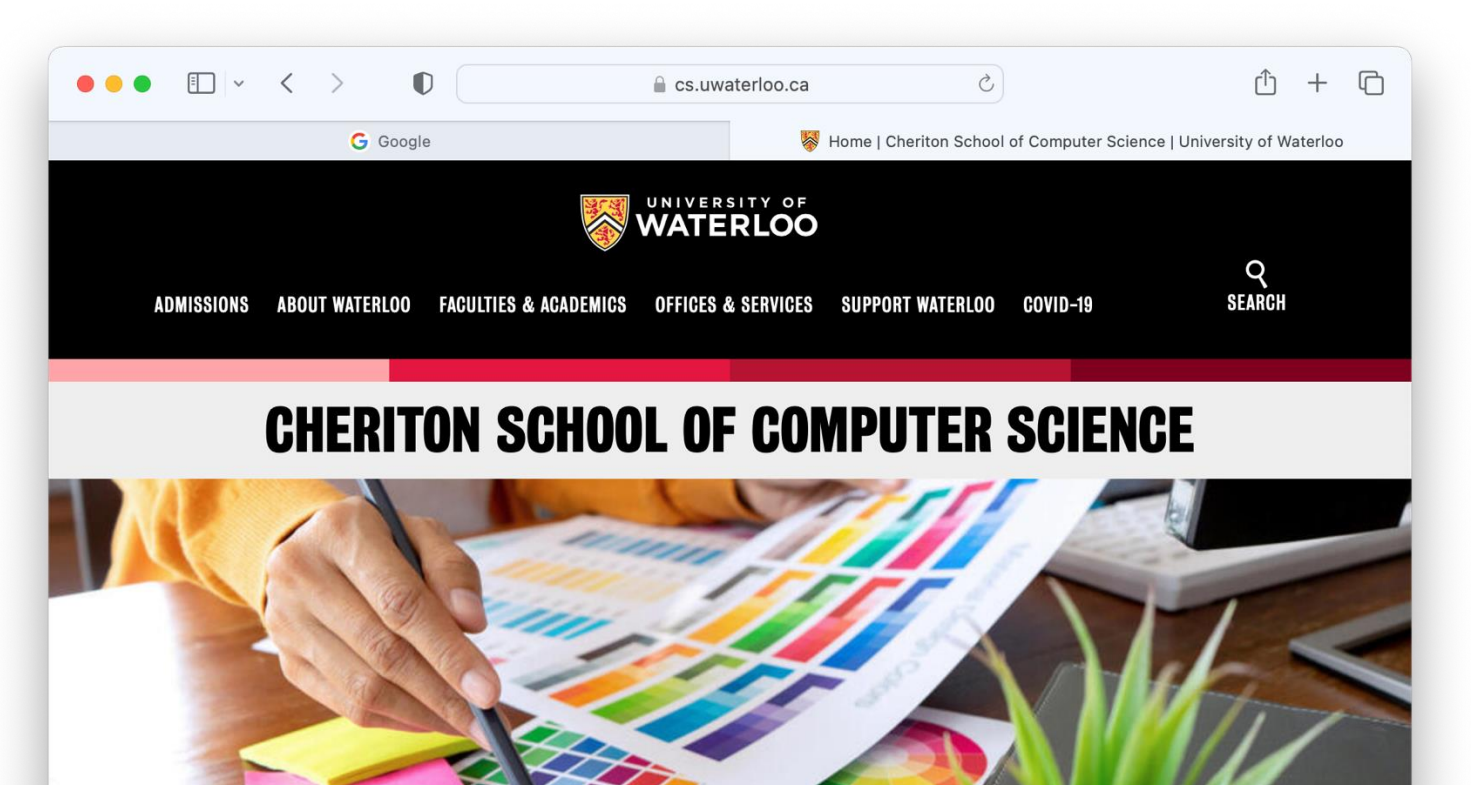

# **Drawing and User Interface Toolkits**

- A graphical user interface is essentially a drawing of shapes
   rectangles, lines, text, fills, etc.
- User interaction is essentially how these shapes change
  - responding to user input, animation, or external data
- A **UI toolkit** provides a level of abstraction for programmers
  - e.g. translates programmer's concept of a "button" into shapes that represent a rendering of a button

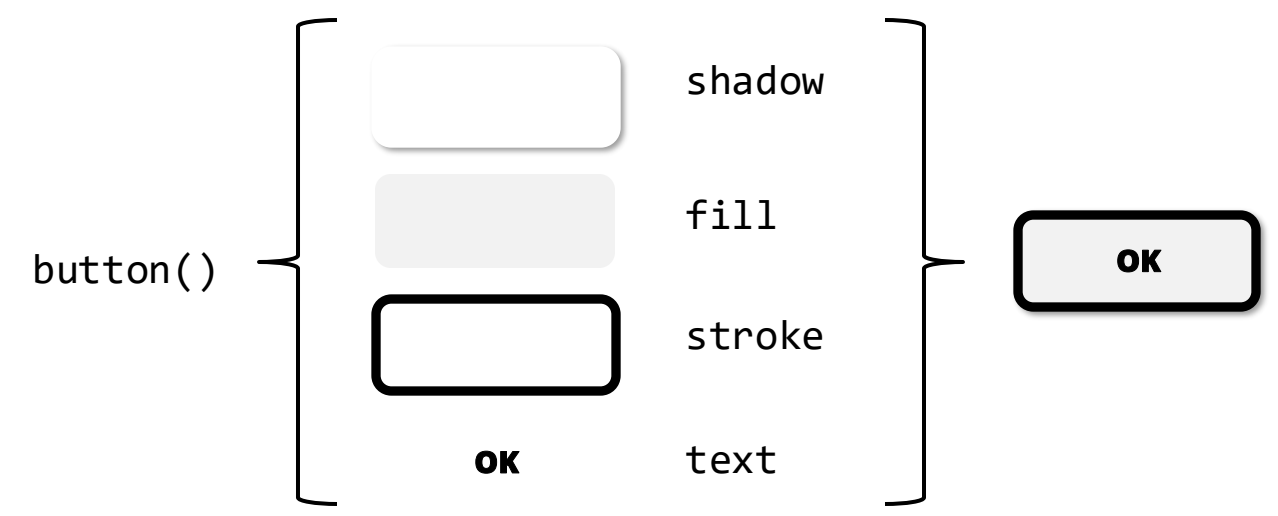

We'll start by only drawing shapes **without** a UI toolkit

# **Drawing Primitives**

Three conceptual models for drawing:

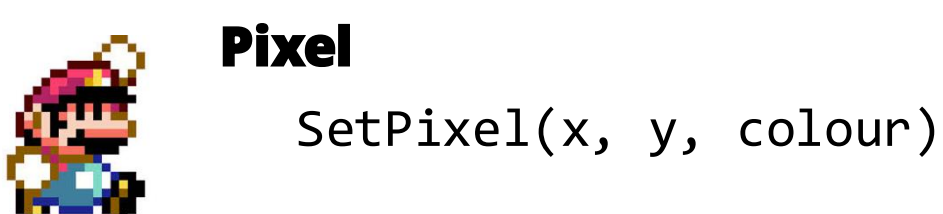

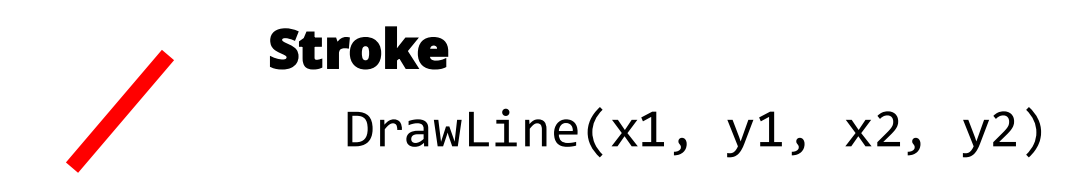

### Region

DrawRect(x, y, w, h)

# **Drawing Style**

Consider DrawLine( ... )

- what style options are there?
- Observations:
  - most choices are the same for multiple calls to DrawLine()
  - lots of different parameters, but may only want to set one or two

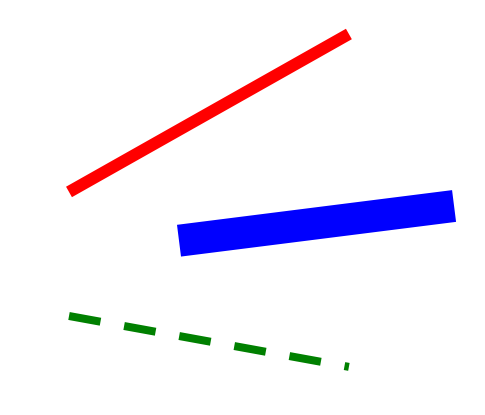

# **Graphics Context**

- A common approach to manage state of drawing style options
- A drawing command like DrawLine(x1, y1, x2, y2) is rendered using the current state of style options

```
Stroke(RED)
StrokeThickness(5)
DrawLine( ... )
```

Stroke(BLUE)
DrawLine( ... )

StrokeThickness(10)
DrawLine( ... )

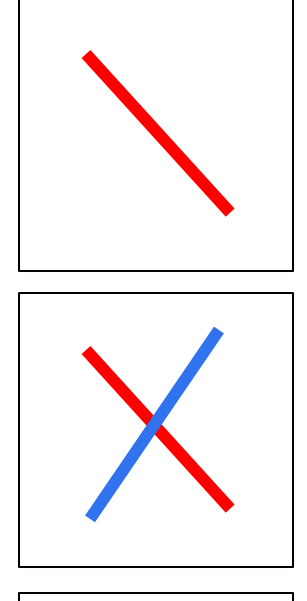

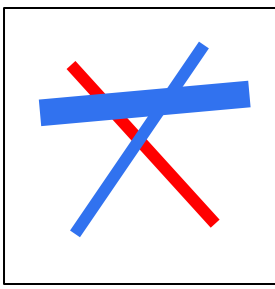

#### html-canvas

- HTML canvas (HTMLCanvasElement) is a literal "canvas abstraction"
- Can create with a <canvas> tag
- We'll always create it in code
  - Compare index.html to "Elements" in dev console
  - Using createElement and appendChild
  - Using getContext
  - type narrowing
- CanvasRenderingContext2D
  - Drawing commands
  - Set drawing style

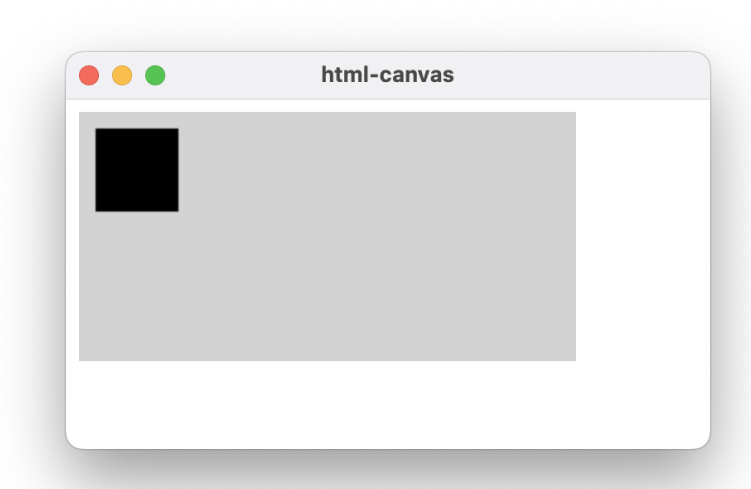

# SimpleKit

- We're using SimpleKit for first part of course (incl. A1 and A2)
  - Simulates a windowing system and other UI layers in browser
  - Different toolkit modes (e.g. canvas-mode, imperative-mode)
  - By design, it's somewhat incomplete and very limited
  - We'll examine how it's built to illustrate UI architecture
- The demo repo includes SimpleKit as a git submodule
  - See README for cloning and updating instructions

You'll use SimpleKit as an **npm package** in your assignments

- Vite projects for demos use the simplekit in the submodule

|                                          | Elements | Console | Sources | Network | Performance | Memory                  | >>                       |       | <b>(</b> ) | :   | ×          |  |
|------------------------------------------|----------|---------|---------|---------|-------------|-------------------------|--------------------------|-------|------------|-----|------------|--|
| $\triangleright \oslash$                 | top 🔻 🔘  | Filter  |         |         |             | Default levels          | s▼ No I                  | ssues | 2 hido     | len | <b>(</b> ) |  |
| 🚔 SimpleKit v0.0.5 *Canvas Mode* startup |          |         |         |         |             |                         | <pre>canvas.ts:149</pre> |       |            |     |            |  |
| created 474 by 150 canvas                |          |         |         |         |             | <pre>common.ts:64</pre> |                          |       |            |     |            |  |

### simplekit-canvas

Most basic usage for SimpleKit "canvas mode":

- 1. Import what you need
   import { startSimpleKit, setSKDrawCallback }
   from "simplekit/canvas-mode";
- 2. Start it up (creates full page canvas, etc.)
   startSimpleKit();
- 3. Set the drawing callback
   setSKDrawCallback((gc) => {
   gc.fillRect(10, 10, 50, 50);
   });

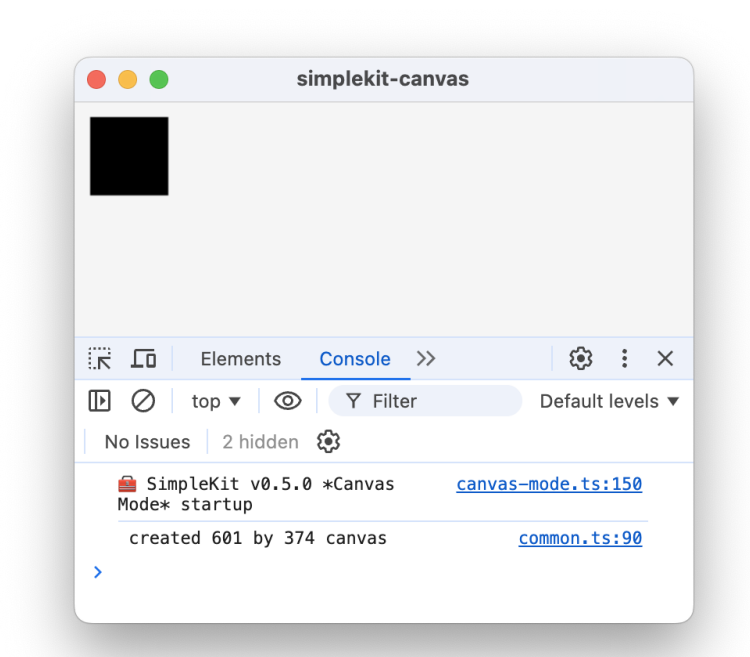

#### simplekit-canvas rectangleDemo()

- Different drawing orders
- What happens when gc changes state at end?

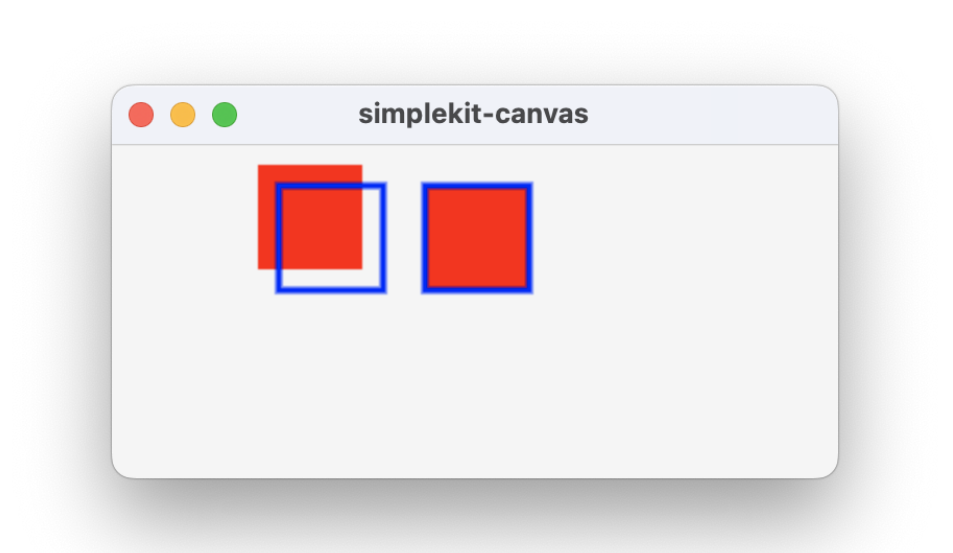

#### simplekit-canvas pathDemo()

- Draw line
  - moveTo vs lineTo
- Draw polyline or polygon
  - closePath
- Draw circle
  - Using arc
  - Using ellipse
- Draw rect "path"
  - fill then stroke

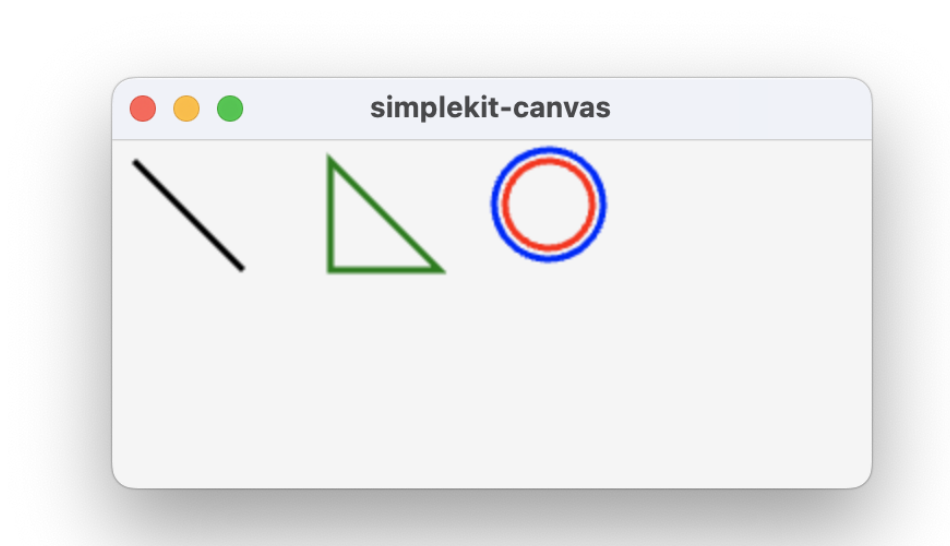

#### simplekit-canvas pathHouseDemo()

- Drawing from list of points
- How to position the shape?
- (TypeScript note) type for array of 2D points

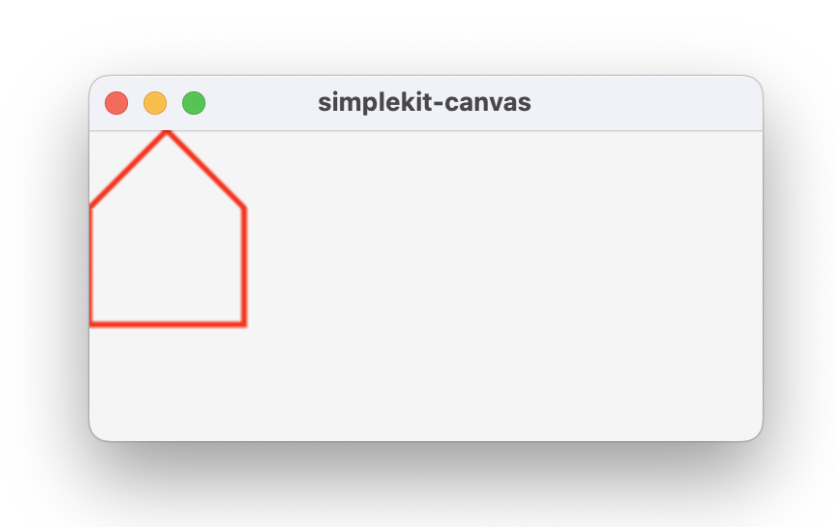

#### simplekit-canvas textDemo()

- Setting font size (requires font name or type)
- Vertical and horizontal alignment also a gc state change

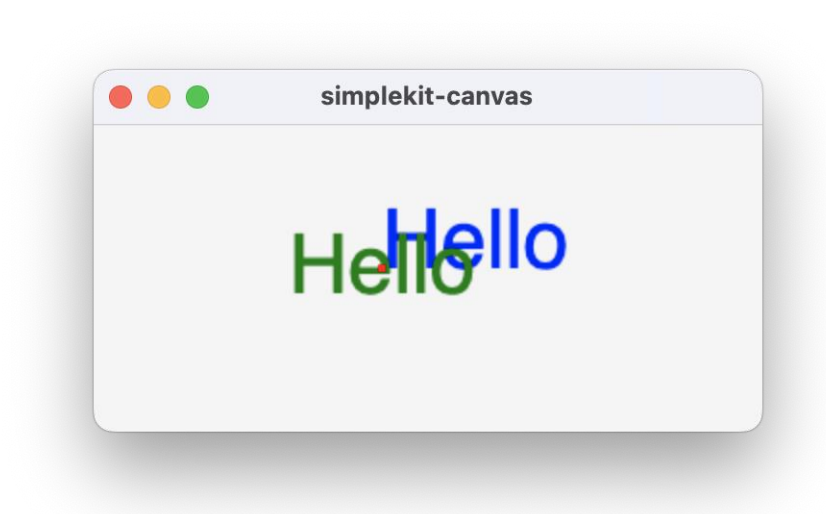

# **Specifying Colour**

- fillStyle and strokeStyle properties use CSS color syntax
- Named colour (more than 100)
   "red", "blue", "cornflowerblue", "deeppink"
   Hexadecimal colour as #RGB, #RRGGBB
   "#f00", "#0000ff", ", "#6495ed", "# 1493"
   RGB: Red, Green, Blue
   "rgb(255 0 0)", "rgb(100, 149, 237)"
   HSL: Hue, Saturation, Luminance
   "hsl(0deg 100% 100%)", "hsl(219deg 58% 93%")
- (many other formats and variations)

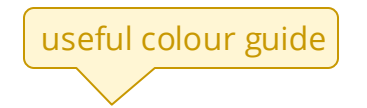

https://developer.mozilla.org/en-US/docs/Web/CSS/color\_value

#### simplekit-canvas colourDemo()

- Using string literal to set colour
- How to prevent flicker?

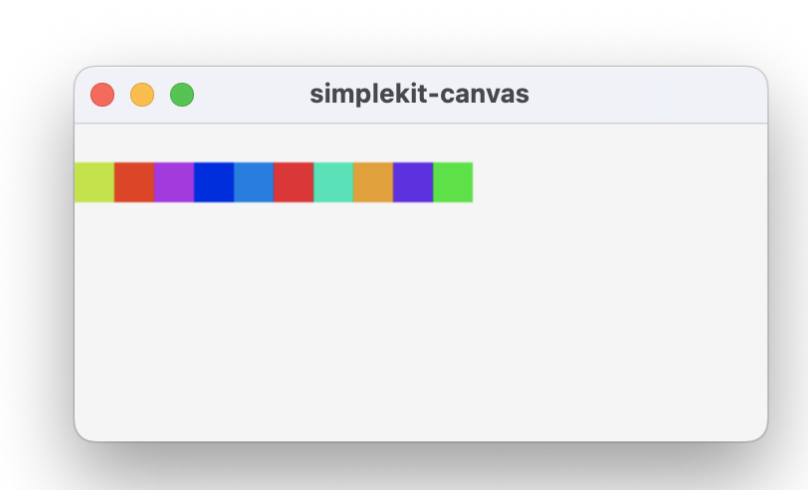

#### CanvasRenderingContext2D State

- Convenient to save and restore the state of drawing styles

   strokeStyle, fillStyle, lineWidth, font, textAlign, textBaseline, ...

   save() to push current drawing state to stack
   restore() to pop last saved drawing state and restore it
- Can call save() multiple times without restore(), each call pushes a state onto the stack that can be popped off later

#### simplekit-canvas saveState()

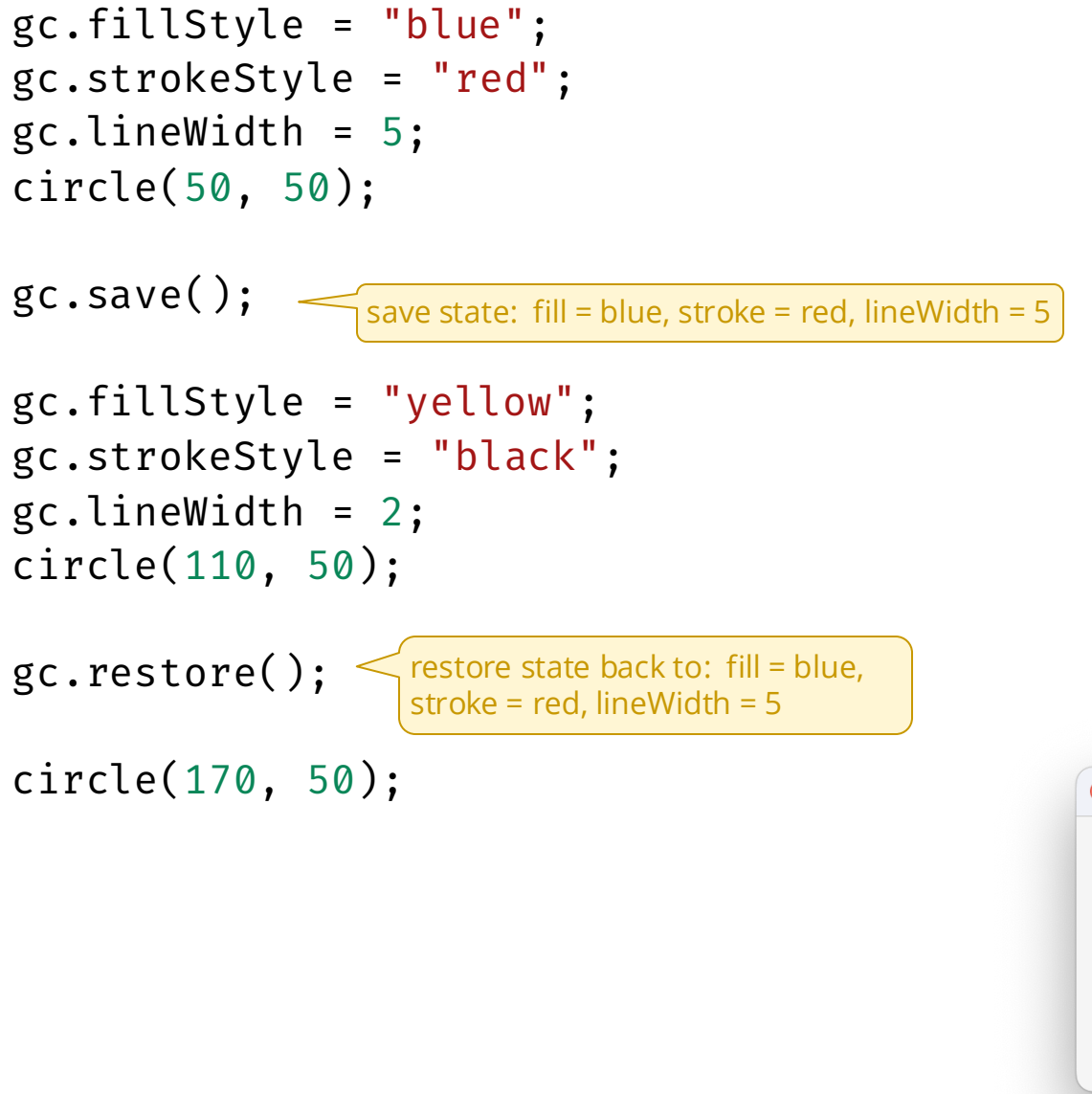

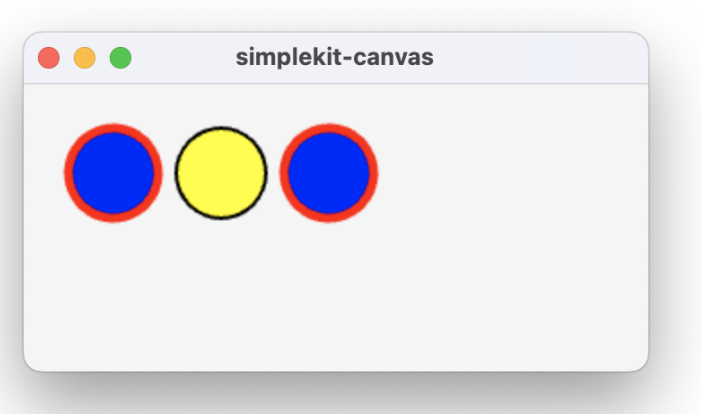

#### simplekit-canvas fpsDemo()

- Demonstrates 60 FPS draw loop
  - Frame number
  - Frame-per-second calculation (with smoothing)
  - Importance of gc.clearRect
  - gc.canvas.width and gc.canvas.height

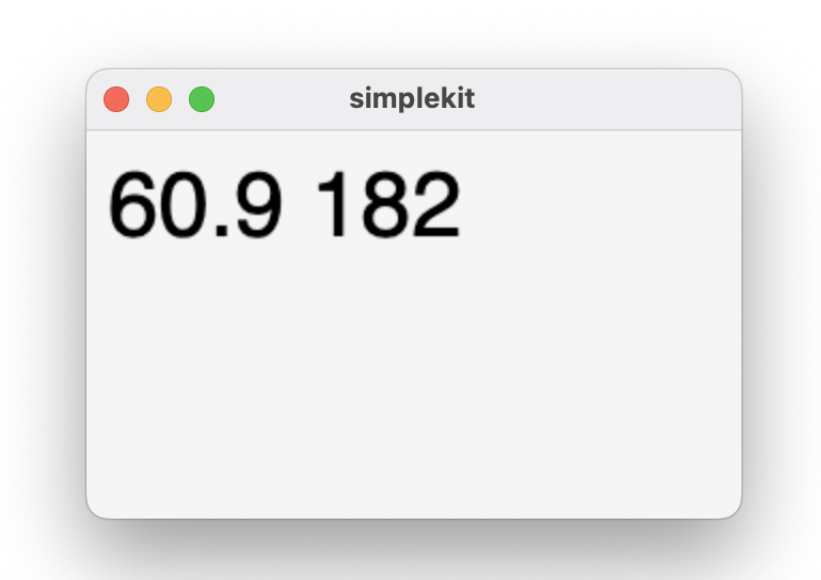

# **Drawable Objects**

- Drawable class
- Display list
- Painter's Algorithm

# **Drawable Object**

Drawing using the graphics context API can be tedious, *instead*:

```
1. Define interface for an object that can be drawn:
    export interface Drawable {
        draw: (gc: CanvasRenderingContext2D) => void;
    }
```

2. Define drawable objects like:

export class MyShape implements Drawable {

```
...
draw(gc: CanvasRenderingContext2D) {
    // drawing commands go here
  }
}
```

3. Create the object and draw it using current graphics context: const myShape = new MyShape( ... ) myShape.draw(gc);

#### drawable squareDemo()

- ES module with objects
- Drawable interface
- Square1 is a basic drawable
- Add a fill property to Square1 and update draw code
- Square2 is drawable with props constructor
  - Convert Square1 calls to Square2

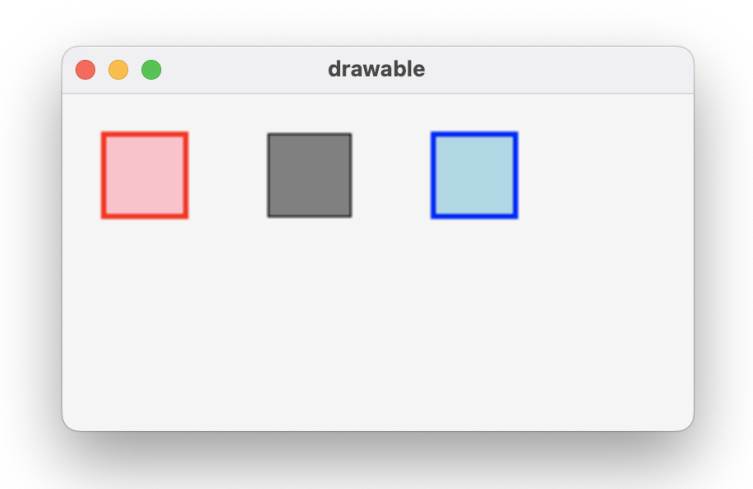

# **Painter's Algorithm**

- Basic graphics primitives are (really) primitive.
- To draw more complex shapes:
  - Combine primitives
  - Draw back-to-front, layering the image
  - Called "Painter's Algorithm"

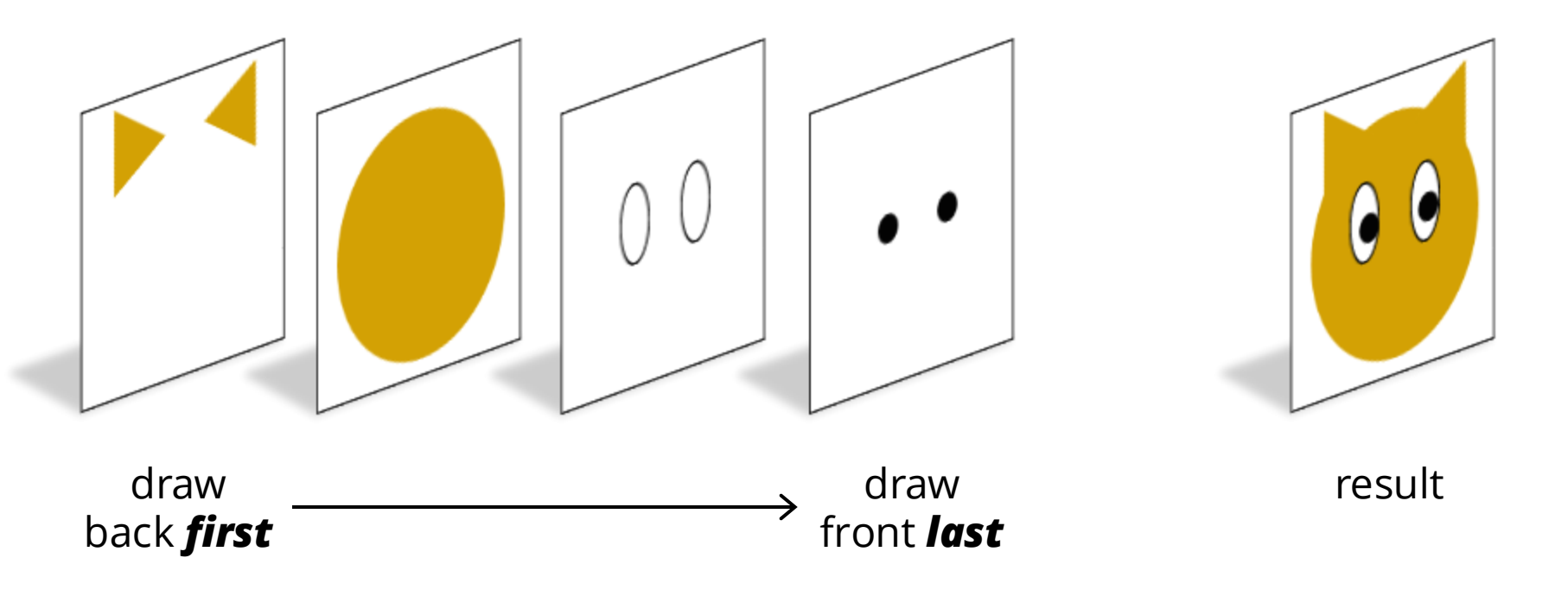

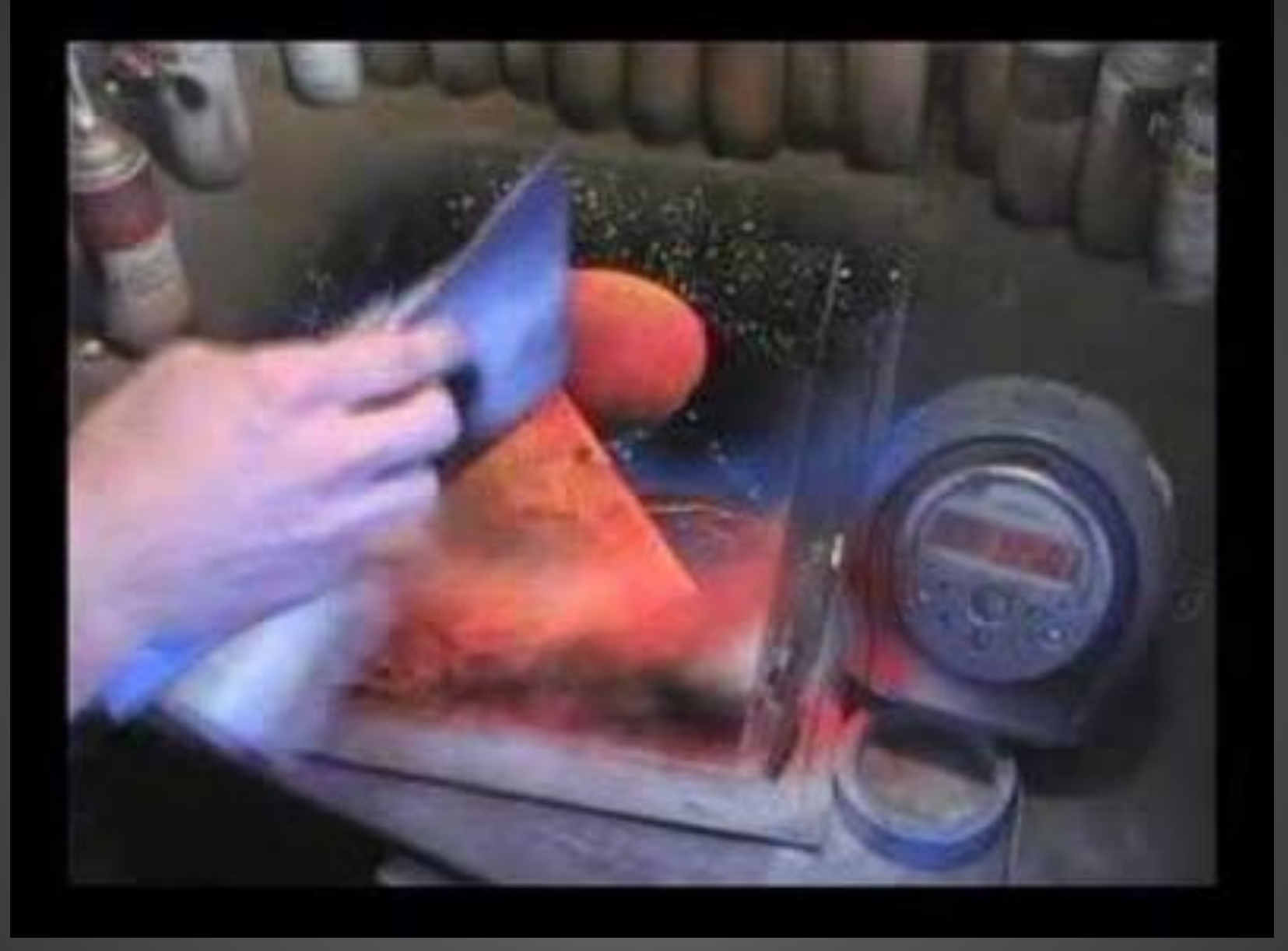

The 1 Minute Painting

<u>https://www.youtube.com/watch?v=0CFPg1m\_Umg</u>

#### drawable paintersDemo()

- Draw order of square and cat
- Cat drawable example
  - not using props
  - drawing strategy (see next slide)
  - translate and scale in graphics context
  - need to save and restore state when transforming

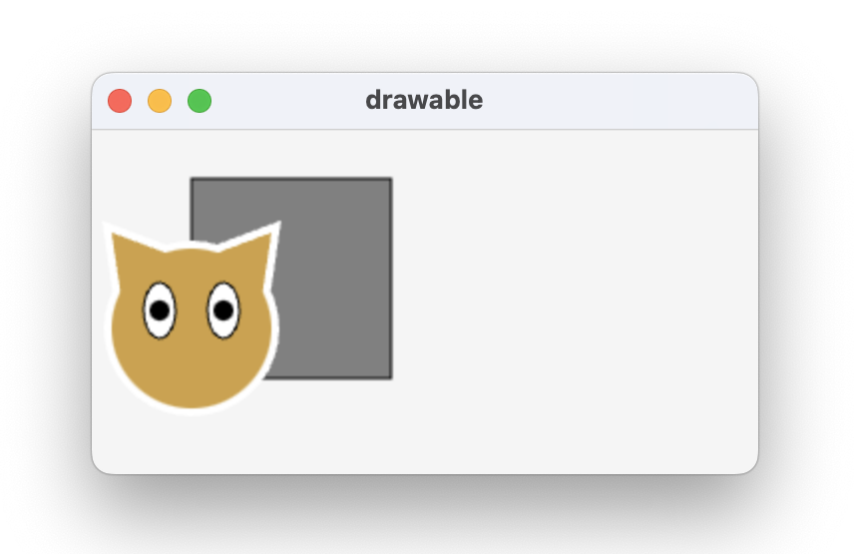

## **Strategy to Draw Complex Shapes**

- Draw with coordinates in convenient coordinate frame
- Transform shapes to desired location, e.g. gc.translate( ...)

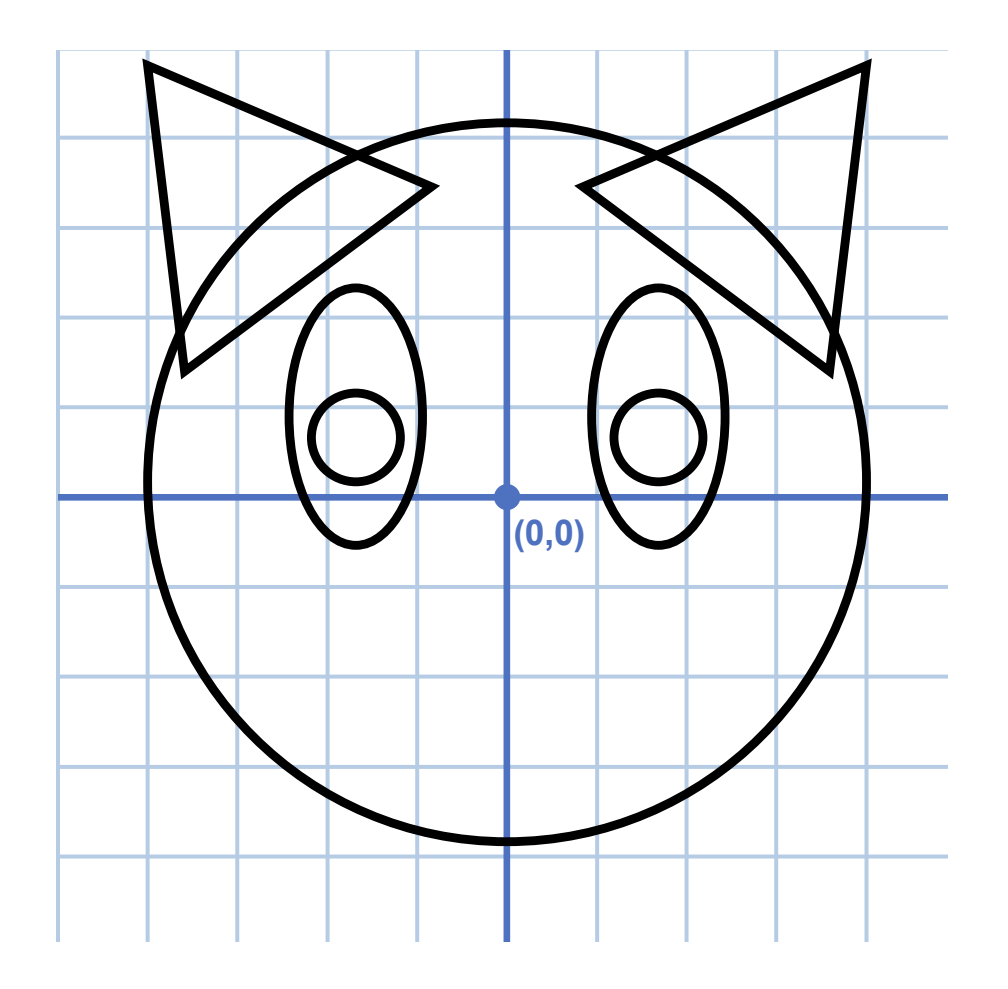

# **Display List**

- Keep an ordered *display list* of Drawable objects
  - Add objects to array from back to front
  - (Could also add "z-depth" field and sort when object added)
- To draw all objects:
  - iterate through list and draw each one

#### drawable: displayListDemo()

- Create Cat and two Square2 objects, add to same displaylist
- The order added matters
- Adding many random Square2 shapes
   moving object to front of displaylist

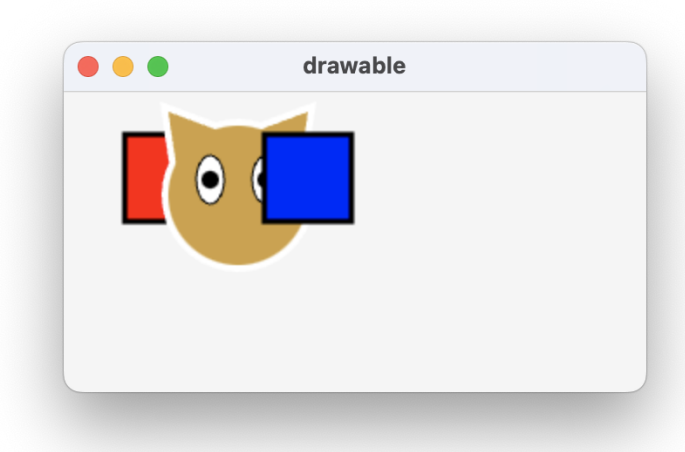

# Efficiency

- Our common approach so far is to re-draw everything every frame
- Executing many graphics commands each frame is often fine
  - As a rule, don't optimize until you have to
  - When animating, you may have to re-draw everything
- With a very large number of drawables, each with a very large number of graphics context drawing commands, the frame rate may start to drop
  - In many cases, the drawable doesn't change each frame

#### Resources

#### **MDN Canvas Tutorial**

- <u>https://developer.mozilla.org/en-US/docs/Web/API/Canvas\_API/Tutorial</u>

#### **Exercise**

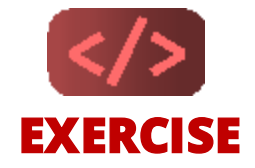

#### 1. Create your own SimpleKit project

- Create a new minimal Vite project, install simplekit from npm
- Import "canvas-mode" from simplekit, call startSimpleKit()
- check console for the start up message

#### 2. Draw a button in SimpleKit canvas-mode

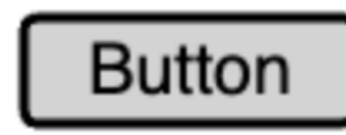

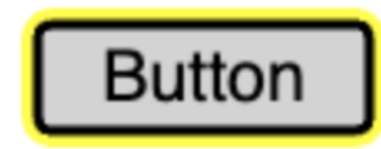

- Set your drawing callback function with SimpleKit
- Use the painter's algorithm to draw in layers
- Add a conditional to optionally draw a yellow "hover" highlight

#### 3. Make a Button drawable object

- Move your drawing code into a Drawable Button object
- Parameterize the button's position, size, and text (props in constructor)
- Add a boolean property called "hover" to change how the button is drawn